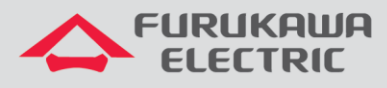

## Guía básica de configuración de las ONTs

# LightDrive LD 421-21W/LD 421-21WV

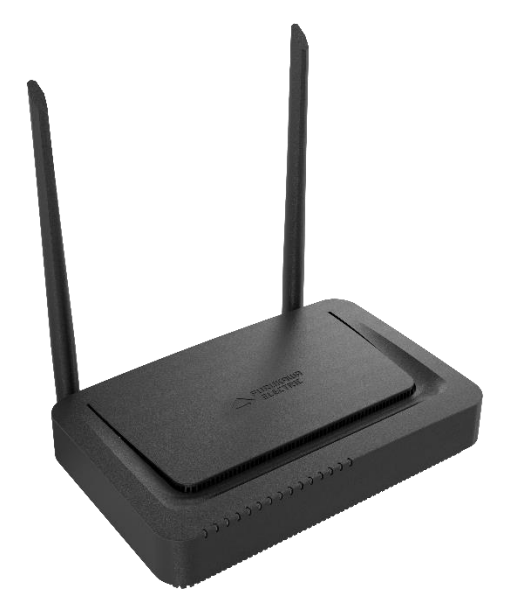

Para Buenas Prácticas de Instalación Metálica y Óptica, otras Notas Técnicas, Firmwares para este y otros equipos consulte la sección de Suporte Técnico en el Portal Furukawa, haciendo clic <u>acá</u>.

#### Compatible co:

| OLTs       | Firmware |
|------------|----------|
| OLT G4S    | 6.11     |
| OLT G8S    | 1.12     |
| OLT G2500  | 6.12     |
| OLT LD3032 | 2.02     |
| OLT LD3016 | 1.02     |
| OLT LD3008 | 1.02     |

#### Importante:

**Furukawa recomienda siempre mantener el firmware actualizado para la última versión disponible.** Antes de empezar la configuración es importante tener el proyecto lógico en manos. Él será una guía para que la configuración sea ejecutada como planeada y de manera rápida y eficiente. Un proyecto lógico bien ejecutado garante una gestión de red tranquila y sin problemas futuros, mayor disponibilidad y confiabilidade además de permitir expansiones y alteraciones. El proyecto lógico también servirá para referencias futuras y será um poderoso aliado para troubleshooting de redes cuanto a performance, inestabilidad o indisponibilidad de servicios.

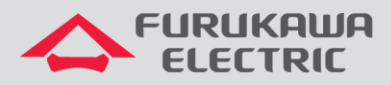

## SUMÁRIO

| 1 | 0              | DBJETIVO                                                                                                    | 3           |
|---|----------------|----------------------------------------------------------------------------------------------------|-------------|
| 2 | 0              | DNU PROFILE                                                                                                    | 3           |
|   | 2.1<br>2.2     | OLT LD2500<br>OLTS GXS E LD30XX                                                                                                    | 3           |
|   | 2.<br>2.<br>2. | <ul> <li>2.2.1 Extended-vlan-tagging-operation Service-10</li> <li>2.2.2 Extended-vlan-tagging-operation IPHOST30</li> <li>2.2.3 Traffic-profile Service 10 DHCP IPHOST</li> </ul> | 5<br>5<br>5 |
| 3 | Α              | ACCESO A LA INTERFAZ WEB                                                                                                    | 6           |
| 4 | С              | RIANDO UNA INTERFAZ PPPOE                                                                                                    | 7           |
| 5 | С              | RIANDO UNA INTERFAZ IPOE CON NAT                                                                                                    | 10          |
| 6 | 10             | GMP SNOOPING                                                                                                    | 11          |
| 7 | С              | CONFIGURACIONES PARA LAN                                                                                                    | 12          |
|   | 7.1            | CAMBIO DE DIRECCIÓN IP DE LA LAN                                                                                                    |             |
|   | 7.2            | CONFIGURAR SERVICIO DHCP                                                                                                    | 12          |
|   | 7.3            | DNS AUTOMÁTICO O MANUAL                                                                                                    | 13<br>12    |
| 8 | 7.4<br>C       | CONFIGURACIONES AVANZADAS DE NAT                                                                                                    | 13          |
|   | 8.1            | DMZ                                                                                                    | 14          |
|   | 8.2            | Port Forwarding/Virtual Server                                                                                                    | 14          |
| 9 | С              | CONFIGURACIONES DE MANTENIMIENTO DE LA ONT                                                                                                    | 15          |
|   | 9.1            | Cambio DE CONTRASEÑA DE USUARIOS                                                                                                    | 15          |
|   | 9.2            | Reboot                                                                                                    | 16          |
|   | 9.3            | BACKUP DE ARCHIVOS DE CONFIGURACIÓN                                                                                                    | 16          |
|   | 9.4            | RESTORE DE ARCHIVOS DE CONFIGURACIÓN                                                                                                    | 16          |
|   | 9.5            |                                                                                                    |             |
|   | 9.6            | LOGOUI                                                                                                    | 1/          |

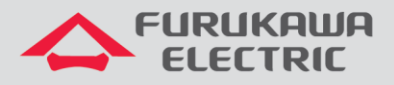

LightDrive NT-GPON REV01 – Junho 2019

## **1 OBJETIVO**

Demostrar, a través de ejemplos, las configuraciones básicas para la ONT LightDrive LD 421-21W.

## 2 ONU PROFILE

De la misma forma que para las demás ONTs HGU, se recomienda la configuración de los servicios como trunk asociados a la uni virtual-eth 1, ya que en la configuración de la página web se deberá tambiém informar la vlan del servicio.

En el onu-profile tambiém se recomienda la configuración de la interfaz de iphost, para permitir configuración remota de la interfaz web y tambiém el download de archivos de <u>configuración</u> (xml), caso necesario.

## 2.1 OLT LD2500

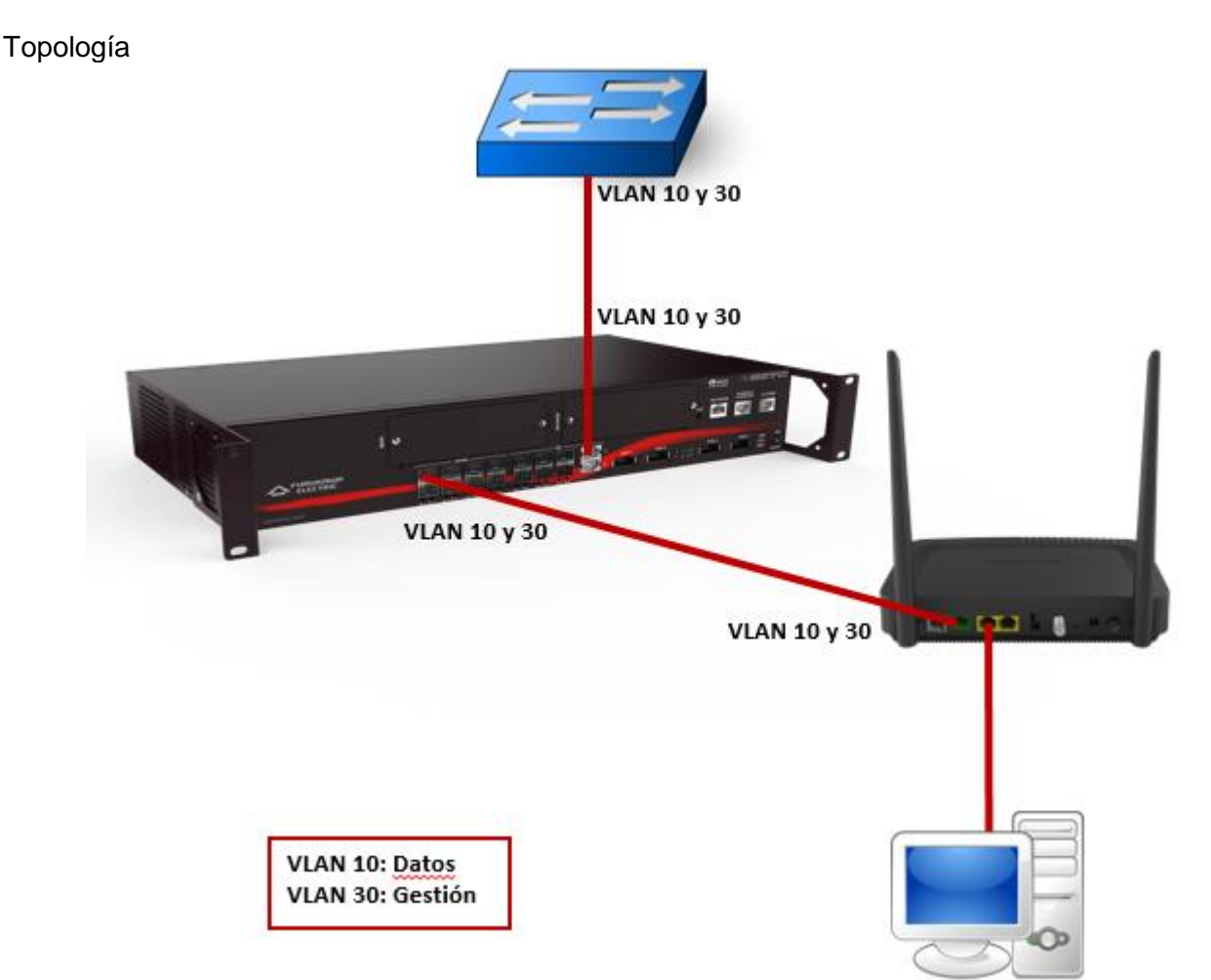

#### Configuración válida para las OLTs LD250X

| CLI             | Comandos              | Descripción                           |
|-----------------|-----------------------|---------------------------------------|
| LD#             | conf t                | Acceso al modo de configuración.      |
| LD(config)#     | onu-profile LD421-21W | Cria el perfil con el nombre deseado. |
| LD(config-onu)# | service ethernet 1    | Cria el servicio.                     |

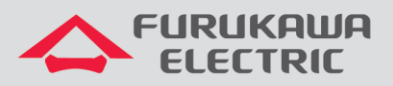

| LD(config-onu-         | dba enable type sr eligibility best-                                                                            | Habilita asignación dinamica de banda   |
|------------------------|----------------------------------------------------------------------------------------------------|-----------------------------------------|
| service)#              | effort                                                                                                    | en el sentido upstream.                 |
| LD(config-onu-         | teest 1 sin E12 secured 0 min 0004                                                                              | Límite mínimo e                         |
| service)#              | ccont i cir 512 assured 0 pir 9984                                                                              | y máximo del upstream.                  |
| LD(config-onu-         | downatroom-rate-limit nin 14076                                                                                 | Límite del downstream.                  |
| service)#              | downstream-rate-rimit pir 14970                                                                                 |                                         |
| LD(config-onu-         | awitabaant mada autondad                                                                                        | Modo de operación extended.             |
| service)#              | switchport mode extended                                                                                        |                                         |
| LD(config-onu-         | extended-vlan-operation type single-                                                                            | Permite el tráfico de vlans.            |
| service)#              | tagged                                                                                                    |                                         |
| LD(config-onu-         | filten innen mid 10 mmienitus enu                                                                               | Insiere la VLAN 10.                     |
| serviceextend-vlan)#   | filter inner vid 10 priority any                                                                                |                                         |
| LD(config-onu-         |                                                                                                    | Remueve la VLAN.                        |
| serviceextend-vlan)#   | remove single                                                                                                   |                                         |
| LD(config-onu-         | insert inner vid 10 priority copy-                                                                              | Insiere nuevamente la VLAN.             |
| serviceextend-vlan)#   | inner                                                                                                    |                                         |
| LD(config-onu-         | exit                                                                                                    | Retorna al menú anterior.               |
| serviceextend-vlan)#   |                                                                                                    |                                         |
| LD(config-onu-         |                                                                                                    | Retorna ao menú anterior.               |
| service)#              | exit                                                                                                    |                                         |
| ID (confine cou)       | service ip-host vlan 30 ip address                                                                              | Selecciona un ip-host para el servicio. |
| LD (Contig=onu) #      | dynamic                                                                                                    |                                         |
| LD(config-onu-virtual- |                                                                                                    | Acceso a la virtual eth.                |
| eth)#                  | Virtual-eth 1                                                                                                   |                                         |
| LD(config-onu-virtual- | and a second and a second second second second second second second second second second second second second s | Asocia el servicio 1 a la virtual eth.  |
| eth)#                  | associate service ethernet 1                                                                                    |                                         |
| LD(config-onu-virtual- |                                                                                                    | Retorna al menú principal.              |
| eth)#                  | ena                                                                                                    |                                         |
| LD#                    | wr                                                                                                    | Guarda las configuraciones.             |
|                        |                                                                                                    | • •                                     |

## 2.2 OLTs GxS y LD30XX

Topología

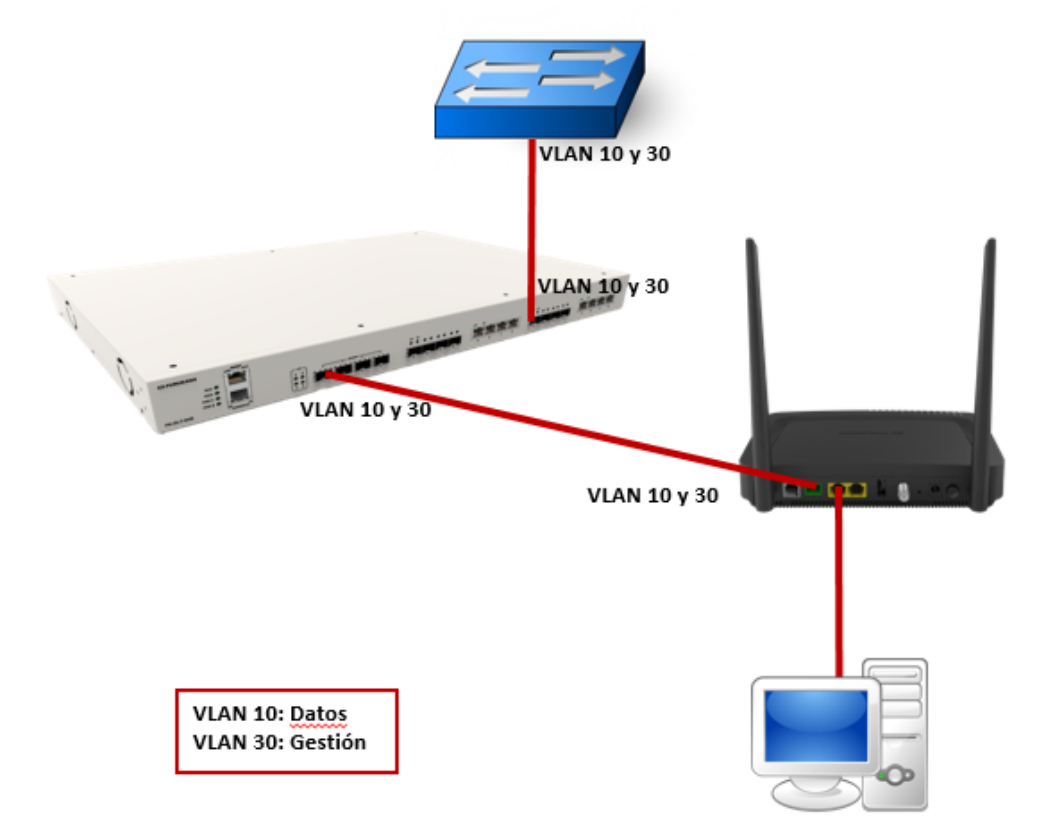

Configuración válida para los equipos GxS y LD30XX.

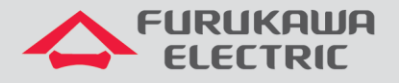

#### 2.2.1 Extended-vlan-tagging-operation Service-10

Abajo será configurado el Extended-vlan-tagging-operation Service-10. Este será un perfil auxiliar para definir las vlans que serán utilizadas en el profile.

| CLI                         | Comandos                                              | Descripción                                                                |
|-----------------------------|-------------------------------------------------------|----------------------------------------------------------------------------|
| SW>                         | enable                                                | Acceso al modo privilegiado.                                               |
| SW#                         | configure terminal                                    | Acceso al modo de configuración global.                                    |
| SW(config)#                 | gpon                                                  | Accesso al modo GPON. (Comando no necesario para la OLT LD3032).           |
| SW(gpon)#                   | extended-vlan-tagging-<br>operation Service-10 create | Criación del profile auxiliar que contiene la VLAN.                        |
| SW(con-traf-pf])#           | downstream-mode enable                                | Activa la configuración en el sentido downstream.                          |
| SW(con-traf-pf])#           | single-tagged-frame 1                                 | Acceso al modo de configuración para VLAN tagged.                          |
| SW(con-traf-pf-tag-fr[1]])# | filter inner vid 10 cos any<br>tpid 0x8100            | Filtra la VLAN 10 y permite pasaje de cualquier CoS con cuadro eth 0x8100. |
| SW(con-traf-pf-tag-fr[1]])# | treat remove single                                   | Remueve la marcación de VLAN.                                              |
| SW(con-traf-pf-tag-fr[1]])# | treat inner vid 10 cos copy-<br>inner tpid 0x8100     | Insiere la marcación de VLAN.                                              |
| SW(con-traf-pf-tag-fr[1]])# | apply                                                 | Guarda las configuraciones.                                                |

#### 2.2.2 Extended-vlan-tagging-operation IPHOST30

Abajo será configurado el Extended-vlan-tagging-operation IPHOST30. Este será un perfil auxiliar de gestión, lo cual será aplicado en el traffic-profile.

| SW(config-ext-vlan-<br>oper[service 10])#            | extended-vlan-tagging-<br>operation IPHOST30 create | Criación del profile auxiliar que contien la VLAN de gestión. |
|------------------------------------------------------|-----------------------------------------------------|---------------------------------------------------------------|
| SW(config-ext-vlan-<br>oper[IPHOST30])#              | downstream-mode enable                              | Activa la configuración en el sentido downstream.             |
| SW(config-ext-vlan-<br>oper[IPHOST30])#              | untagged-frame 1                                    | Acceso al modo de configuración de la VLAN untagged.          |
| SW(config-ext-vlan-                                  | treat inner vid 30 cos 0 tpid                       | Insiere la marcación de la VLAN.                              |
| <pre>oper[IPHOST30]-unt-frame[1])#</pre>             | 0x8100                                              |                                                               |
| SW(config-ext-vlan-<br>oper[IPHOST30]-unt-frame[1])# | apply                                               | Aplica las configuraciones.                                   |

#### 2.2.3 Traffic-profile Service\_10\_DHCP\_IPHOST

Abajo será configurado el Trafic-profile Service\_10\_DHCP\_IPHOST. Este será un perfil auxiliar para definir la velocidad del link. En este perfil serán aplicados los perfiles anteriores.

| SW(gpon)#                   | <pre>traffic-profile Service_10_DHCP_IPHOST create</pre> | Cria el perfil<br>service_10_DHCP_IPHOST        |
|-----------------------------|----------------------------------------------------------|-------------------------------------------------|
| SW(con-traf-pf])#           | tcont 1                                                  | Accesa la configuración del tcont1.             |
| SW(con-traf-pf-tcont[1]])#  | gemport 1/1                                              | Asocia el mapper a la unidad de servicio.       |
| SW(con-traf-pf-tcont[1]])#  | dba-profile basico                                       | Asocia el dba-profile al tcont 1.               |
| SW(con-traf-pf-tcont[1]])#  | tcont 2                                                  | Accesa la configuración del tcont2.             |
| SW(con-traf-pf-tcont[2]])#  | gemport 2/1                                              | Asocia el mapper a la unidad de servicio.       |
| SW(con-traf-pf-tcont[2]])#  | dba-profile basico                                       | Asocia el dba-profile al tcont 2.               |
| SW(con-traf-pf-tcont[2]])#  | mapper 1                                                 | Criación del mapper 1.                          |
| SW(con-traf-pf-mapper[1]])# | gemport count 1                                          | Define la cantidad de gemport en el mapper.     |
| SW(con-traf-pf-mapper[1]])# | gemport 1 rate-limit<br>downstream 29952 29952           | Configuración de la tasa de downstream en Kbps. |
| SW(con-traf-pf-mapper[1]])# | mapper 2                                                 | Criación del mapper 2.                          |
| SW(con-traf-pf-mapper[2]])# | gemport count 1                                          | Define la cantidad de gemport en el mapper.     |

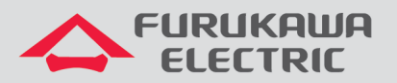

| SW(con-traf-pf-mapper[2]])# | bridge <mark>1</mark>                          | Acceso al bridge 1.                                                                               |
|-----------------------------|------------------------------------------------|---------------------------------------------------------------------------------------------------|
| SW(con-traf-pf-bridge[1]])# | ani mapper 1                                   | Asocia el mapper 1 a la interfaz óptica.                                                          |
| SW(con-traf-pf-bridge[1]])# | vlan-filter vid 10 untagged<br>discard         | Filtra la VLAN 10 en el sentido<br>downstream y descarta otras VLANS o<br>paquetes sin marcación. |
| SW(con-traf-pf-bridge[1]])# | uni virtual-eth 1                              | Acceso a la interfaz virtual eth 1.                                                               |
| SW(con-traf-pf-br[1]-uni])# | extended-vlan-tagging-<br>operation Service-10 | Asigna el perfil auxiliar extended-vlan<br>Service-10 a la interface virtual.                     |
| SW(con-traf-pf-br[1]-uni])# | bridge 2                                       | Acceso al bridge 2.                                                                               |
| SW(con-traf-pf-bridge[2]])# | ani mapper 2                                   | Asocia el mapper 2 a la interface óptica.                                                         |
| SW(con-traf-pf-br[2-m[2]])# | vlan-filter vid 30 untagged<br>discard         | Filtra la VLAN 30 en el sentido<br>downstream y descarta otras VLANS o<br>paquetes sin marcación. |
| SW(con-traf-pf-br[2-m[2]])# | link ip-host-config 1                          | Relaciona el ani mapper 2 con el servicio<br>ip-host 1.                                           |
| SW(con-traf-pf-bridge[2]])# | ip-host-config 1                               | Acceso a la configuración del ip-host.                                                            |
| SW(con-traf-pf-iphost[1]])# | ip address <mark>dhcp</mark>                   | Configura el ip-host 1 para recibir IP<br>dinámicamente.                                          |
| SW(con-traf-pf-iphost[1]])# | extended-vlan-tagging-<br>operation IPHOST30   | Asigna el perfil auxiliar extended-vlan IPHOST30 al ip-host 1.                                    |
| SW(con-traf-pf-iphost[1]])# | apply                                          | Aplica las configuraciones.                                                                       |

**Observación 1:** Algunas líneas de la coluna CLI pueden estar abreviadas.

**Observación 2:** Fue considerado que algunas configuraciones previas (ejemplo: dba-profile) ya fueron realizadas en la OLT. Para verificar, utilice la siguiente nota técnica haciendo clic <u>acá</u>.

## **3 ACCESO A LA INTERFAZ WEB**

El acceso a la interfaz web puede ser realizado vía LAN, a través de la dirección IP 192.168.1.1:8080, o vía interfaz ip-host o vía interfaces WANs. Los usuarios para acceso web son:

• admin/fkw123 para el usuario final del producto.

• support/fkw@123 para uso de los provedores.

| HEULOGIN | x 🕂                                                                                                    |                                       |     | = 0 %    |
|----------|----------------------------------------------------------------------------------------------------|---------------------------------------|-----|----------|
| € ⇒ ୯ @  | In the second second s |                                       | © ☆ | ± IN © ≡ |
|          |                                                                                                    | Cueranae<br>Pacerood<br>Loga<br>Cuera |     |          |

El usuario support tiene acceso a todos los menús de la ONT.

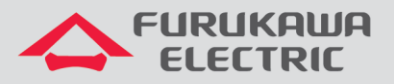

| Model:LD421-21WV    |                      |                        |            |             |            |           | l:LD421-21WV >> |
|---------------------|----------------------|------------------------|------------|-------------|------------|-----------|-----------------|
|                     | IA                   |                        |            |             |            |           |                 |
| b Davies Paris Jafa |                      |                        | <b>a</b> 1 |             |            |           |                 |
| ·>Device Basic Info | Status               | Network                | Security   | Application | Management | Diagnosis |                 |
| Device Info         | Device Bas           | sic Info               |            |             |            |           |                 |
| Device Basic Info   | Device Type:         | LD421-21W              | V          |             |            |           |                 |
| _                   | ONU MAC:             | B8:26:D4:34:           | 76:35      |             |            |           |                 |
| WAN Info            | GPON S/N:            | FRKW181197             | 777        |             |            |           |                 |
|                     | Hardware<br>Version: | V1.0                   |            |             |            |           |                 |
| LAN Info            | Software Vers        | Software Version: V1.0 |            |             | 7          |           |                 |
|                     |                      |                        |            |             | _          |           |                 |
| Voice Info          |                      |                        |            |             |            |           |                 |
|                     |                      |                        |            |             |            |           |                 |
| Remote Info         |                      |                        |            |             |            |           |                 |
|                     |                      |                        |            |             |            |           |                 |
|                     |                      |                        |            |             |            |           |                 |
|                     |                      |                        |            |             |            |           |                 |
|                     |                      |                        |            |             |            |           |                 |
|                     |                      |                        |            |             |            |           |                 |
|                     |                      |                        |            |             |            |           |                 |
|                     |                      |                        |            |             |            |           |                 |
|                     |                      |                        |            |             |            |           |                 |
|                     |                      |                        |            |             |            |           |                 |
|                     |                      |                        |            |             |            |           |                 |
|                     |                      |                        |            |             |            |           |                 |

El usuario admin posee limitacioness de acceso.

|                   |                      |             |          |             |            | Mode | :l:LD421-21WV >> |
|-------------------|----------------------|-------------|----------|-------------|------------|------|------------------|
|                   | WA<br>IC             |             |          |             |            |      |                  |
|                   |                      |             |          |             |            |      |                  |
|                   | Status               | Network     | Security | Application | Management |      |                  |
| ∃ Device Info     | Device Bas           | sic Info    |          |             |            |      |                  |
| Device Basic Info | Device Type:         | LD421-21W   | /        |             |            |      |                  |
|                   | ONU MAC:             | B8:26:D4:34 | :76:35   |             |            |      |                  |
| WAN Info          | GPON S/N:            | FRWK18119   | 9777     |             |            |      |                  |
|                   | Hardware<br>Version: | V1.0        |          |             |            |      |                  |
| LAN INTO          | Software Vers        | sion: V1.0  |          |             | 7          |      |                  |
|                   |                      |             |          |             |            |      |                  |
| _                 |                      |             |          |             |            |      |                  |

## **4 CRIANDO UNA INTERFAZ PPPOE**

Acceda al menú Network - > WAN

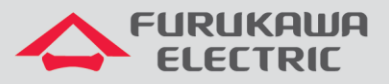

|                |                                                                                                    |                |                                   |                 |            | Mode      | :LD421-21WV >> |  |
|----------------|----------------------------------------------------------------------------------------------------|----------------|-----------------------------------|-----------------|------------|-----------|----------------|--|
|                | 9                                                                                                    |                |                                   |                 |            |           |                |  |
|                |                                                                                                    |                |                                   |                 |            |           |                |  |
| N              | Status                                                                                                    | Network        | Security                          | Application     | Management | Diagnosis |                |  |
| 🗆 WAN          | WAN Conne                                                                                                    | ection Setting | S                                 |                 |            |           |                |  |
| WAN Connection | Upstream Met                                                                                                    | hod: GPON V    | ]                                 |                 |            |           |                |  |
| Bind           | Connected Nar                                                                                                    | me: Add new \  | WAN V                             |                 |            |           |                |  |
|                | Mode:                                                                                                    | Route V        |                                   |                 |            |           |                |  |
| LAN            | IP Mode:                                                                                                    | IPv4           | ¥                                 |                 |            |           |                |  |
|                | DHCP                                                                                                    | Get an IP Ac   | ddress from ISP                   |                 |            |           |                |  |
|                | Static                                                                                                    | Config a sta   | Config a static IP Address by ISP |                 |            |           |                |  |
| ■ TR069        | PPPoE                                                                                                    | Please selec   | t this item if ISP us             | e PPPOE         |            |           |                |  |
|                | MTU:                                                                                                    | 1492           |                                   |                 |            |           |                |  |
| CoS            | NAT                                                                                                    | *              |                                   |                 |            |           |                |  |
| I SNTP         | Enable VLAN:                                                                                                    |                |                                   |                 |            |           |                |  |
|                | Service Mode:                                                                                                    | TR069_V        | DIP_INTERNET                      | •               |            |           |                |  |
| Route          | Bind Port:                                                                                                    |                |                                   |                 |            |           |                |  |
|                | Port_1                                                                                                    |                | - F                               | ort_2           |            |           |                |  |
|                | Wireless(SS)                                                                                                    | 5ID1)          | □ \                               | Vireless(SSID2) |            |           |                |  |
|                | Wireless(SS                                                                                                    | 5ID3)          | Π,                                | Vireless(SSID4) |            |           |                |  |
|                | Note: A LAN interface can not be bound with more than one WAN connection. If<br>bound, only the last bound operation will take effect. |                |                                   |                 |            |           |                |  |
|                |                                                                                                    |                |                                   |                 |            |           |                |  |
|                | Save/Apply                                                                                                    | Delete         |                                   |                 |            |           | •              |  |
|                |                                                                                                    |                |                                   |                 |            |           |                |  |
|                |                                                                                                    |                |                                   |                 |            |           |                |  |

Defina el tipo de interfaz L3 que será criada, en este caso, PPPoE. El campo **Enable VLAN** debe ser activado, en seguida los campos **VLAN ID** y **802.1p** deben ser llenados.

|                |              |                |                       |                   |                     | Mode              | l:LD421-21WV >> |
|----------------|--------------|----------------|-----------------------|-------------------|---------------------|-------------------|-----------------|
|                | iwa<br>Xic   |                |                       |                   |                     |                   |                 |
| Connection     | Status       | Network        | Security              | Application       | Management          | Diagnosis         |                 |
| 🗆 WAN          | WAN Conn     | ection Setting | ļs                    |                   |                     |                   | Â               |
| WAN Connection | Upstream Met | hod: GPON V    |                       |                   |                     |                   |                 |
| Bind           | Connected Na | me: Add new V  | WAN V                 |                   |                     |                   |                 |
|                | Mode:        | Route <b>*</b> |                       |                   |                     |                   |                 |
| LAN            | IP Mode:     | IPv4           | ¥                     |                   |                     |                   |                 |
| WLAN           | O DHCP       | Get an IP A    | ddress from ISP       |                   |                     |                   |                 |
|                | Static       | Config a sta   | tic IP Address by I   | \$P               |                     |                   |                 |
| TR069          | PPPoE        | Please selec   | t this item if ISP us | e PPPOE           |                     |                   |                 |
|                |              | Disable PPP    | OE Agent or PPPoE     | Hybrid Model of R | toute and Bridge    |                   |                 |
| ± QoS          |              | Enable PPP     | DE Proxy Note: Th     | e LAN port needs  | to be bound and the | device restarted! |                 |
| ■ SNTP         |              | PPPoE Hybr     | id Model of Route a   | nd Bridge         |                     |                   |                 |
|                | MTU:         | 1400           |                       |                   |                     |                   |                 |
| Route          | NAT          |                |                       |                   |                     |                   |                 |
|                | Enable VLAN: | V              |                       |                   |                     |                   |                 |
|                | Vlan ID      | 10             |                       |                   |                     |                   |                 |
|                | 802.1p       | 0 🔻            | 1                     |                   |                     |                   |                 |

Configurar también los campos **Username** y **Password** de autenticación PPPoE, con **Service Mode** cómo **INTERNET**.

|                                                                                                    |            |               |             |                       |                     |                    | Mo                | odel:LD420-10R >> |
|----------------------------------------------------------------------------------------------------|------------|---------------|-------------|-----------------------|---------------------|--------------------|-------------------|-------------------|
|                                                                                                    | IRUKAWI    | A             |             |                       |                     |                    |                   |                   |
|                                                                                                    |            |               |             |                       |                     |                    |                   |                   |
| 14                                                                                                    | Network>>1 | Status        | Network     | Security              | Application         | Management         | Diagnosis         |                   |
| 🗆 WAN                                                                                                    |            | Connected Na  | me: Add new | WAN                   | T                   |                    |                   | <b>^</b>          |
| WAN Connect                                                                                                    | tion       | Mode:         | Route •     | ]                     |                     |                    |                   |                   |
| Bind     Bind     Bin |            | IP Mode:      | IPv4        | •                     |                     |                    |                   |                   |
| ⊞ LAN                                                                                                    |            | O DHCP        | Get an IP A | ddress from ISP       |                     |                    |                   |                   |
|                                                                                                    |            | Static        | Config a st | atic IP Address by I  | SP                  |                    |                   |                   |
|                                                                                                    |            | PPPoE         | Please sele | ct this item if ISP u | se PPPOE            |                    |                   |                   |
|                                                                                                    |            |               | Disable PPF | POE Agent or PPPol    | E Hybrid Model of R | oute and Bridge    |                   |                   |
| ⊞ QoS                                                                                                    |            |               | Enable PPP  | OE Proxy Note: TI     | he LAN port needs t | o be bound and the | device restarted! |                   |
| SNTP                                                                                                    |            |               | PPPoE Hyb   | rid Model of Route    | and Bridge          |                    |                   |                   |
|                                                                                                    |            | MTU:          | 1400        |                       |                     |                    |                   |                   |
|                                                                                                    |            | NAT           | •           |                       |                     |                    |                   |                   |
|                                                                                                    |            | Enable VLAN:  |             |                       |                     |                    |                   |                   |
|                                                                                                    |            | Vlan ID       |             |                       |                     |                    |                   |                   |
|                                                                                                    |            | 802.1p        | 0 •         |                       |                     |                    |                   |                   |
|                                                                                                    |            | Username:     |             |                       |                     |                    |                   |                   |
|                                                                                                    |            | Password:     |             |                       |                     |                    |                   |                   |
|                                                                                                    |            | Service Name: |             |                       |                     |                    |                   |                   |
|                                                                                                    |            | Dial Mode:    | Automati    | c Connection •        |                     |                    |                   |                   |
|                                                                                                    |            | Service Mode: | INTERNE     | T T                   |                     |                    |                   | -                 |

Otra configuración que se debe hacer es marcar las interfaces ETH y SSIDs que estarán asociadas al servicio que está siendo criado. En el ejemplo abajo fueron marcadas las interfaces **Port\_1**, **Port\_2 y Wireless(SSID1):** 

|          |               | 0                                  |                                          |                                             |                        |                  | Mode              | :I:LD421-21WV >> |
|----------|---------------|------------------------------------|------------------------------------------|---------------------------------------------|------------------------|------------------|-------------------|------------------|
|          | ELECTRIC      | H                                  |                                          |                                             |                        |                  |                   |                  |
| <u>h</u> | Network>>WAN: | Status                             | Network                                  | Security                                    | Application            | Management       | Diagnosis         |                  |
|          | ,             | 2                                  | Disable PPP                              | OE Agent or PPPoE                           | Hybrid Model of Ro     | oute and Bridge  |                   |                  |
| - 1141   |               |                                    | Enable PPPC                              | DE Proxy Note: Th                           | e LAN port needs to    | be bound and the | device restarted! |                  |
| ► WAN C  | onnection     |                                    | PPPoE Hybri                              | id Model of Route a                         | and Bridge             |                  |                   |                  |
| Bind     |               | MTU:                               | 1400                                     |                                             |                        |                  |                   |                  |
|          |               | NAT                                |                                          |                                             |                        |                  |                   |                  |
| LAN      |               | Enable VLAN:                       |                                          |                                             |                        |                  |                   |                  |
| WLAN     |               | Vlan ID                            | 10                                       |                                             |                        |                  |                   |                  |
|          |               | 802.1p                             | 0 🔻                                      |                                             |                        |                  |                   |                  |
|          |               | Username:                          | teste                                    |                                             |                        |                  |                   |                  |
| -        |               | Password:                          | •••••                                    |                                             |                        |                  |                   |                  |
| ⊞ QoS    |               | Service Name:                      |                                          |                                             |                        |                  |                   |                  |
| SNTP     |               | Dial Mode:                         | Automatic                                | Connection V                                |                        |                  |                   |                  |
|          |               | Service Mode:                      | INTERNE                                  | Т                                           | •                      |                  |                   |                  |
| ■ Route  |               | Bind Port:                         |                                          |                                             |                        |                  |                   |                  |
|          |               | Port_1                             |                                          |                                             | Port_2                 |                  |                   |                  |
|          |               | Wireless(SS                        | JID1)                                    |                                             | Nireless(SSID2)        |                  |                   |                  |
|          |               | Wireless(SS                        | SID3)                                    |                                             | Nireless(SSID4)        |                  |                   |                  |
|          |               | Note: A LAN int<br>bound, only the | terface can not be<br>e last bound opera | bound with more t<br>ition will take effect | dan one WAN conn<br>t. | ection. If       |                   |                  |
|          |               | Save/Apply                         | Delete                                   |                                             |                        |                  |                   |                  |

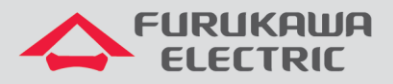

Después de criar la Wan Service es posible verificar el status de la interfaz en Status -> Wan Info - > IPv4 Info:

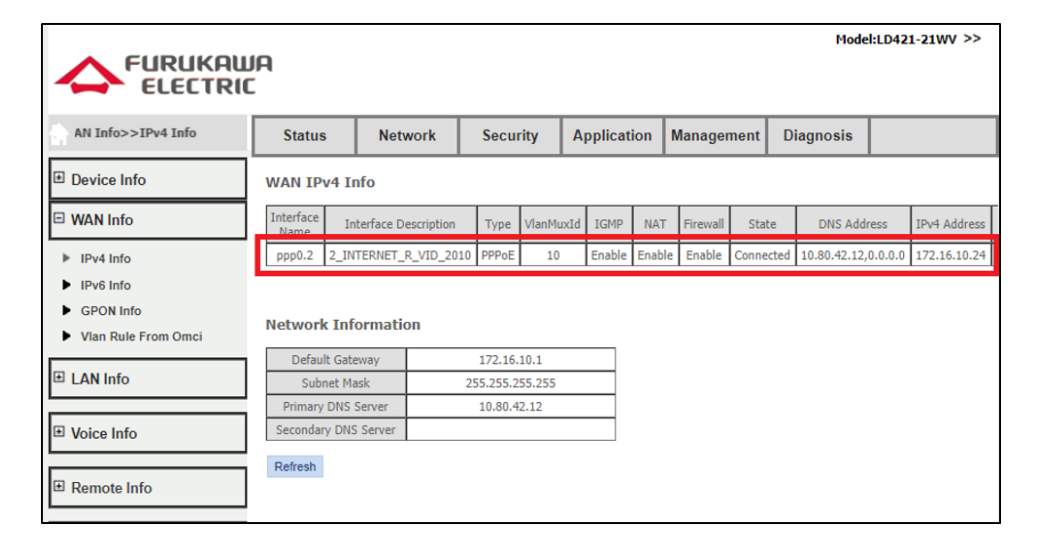

## 5 CRIANDO UNA INTERFAZ IPOE CON NAT

Abajo sigue una descripción de los pasos para criación de Wan Service del tipo IPoE con NAT:

- Acceda al menú Network > WAN -> Wan Connection.
- Seleccione la opción Add New Wan.
- Marque el campo DHCP caso la interfaz a ser criada necesite recibir una dirección IP de un servidor en la red especificada. Caso la dirección IP sea estática, deje el campo DHCP vacio, seleccione el campo Static y llene los campos IP Address, Subnet Mask, Default Gateway, Primary DNS y opcionalmente el Secondary DNS.
- Marque el campo NAT.
- Marque el campo Enable VLAN y llene el campo Vlan ID con el número de la VLAN asociado al servicio que está siendo criado.
- Llene el campo 802.1p con el valor de COS de los paquetes de upstream que serán marcados.
- Seleccione el Service Mode del tipo INTERNET.
- Seleccione cuales interfaces del ONT estarán asociados a este WAN Service (ex: Port\_1);
- Haga clic en Save/Apply.

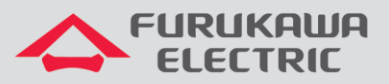

|                |                                  |                                            |                                          |                         |            | Mode      | I:LD421-21WV >> |
|----------------|----------------------------------|--------------------------------------------|------------------------------------------|-------------------------|------------|-----------|-----------------|
|                | 1                                |                                            |                                          |                         |            |           |                 |
|                |                                  |                                            |                                          |                         |            |           |                 |
|                | Status                           | Network                                    | Security                                 | Application             | Management | Diagnosis |                 |
| 🗆 WAN          | Connected Na                     | me: Add new V                              | WAN T                                    |                         |            |           | *               |
| WAN Connection | Mode:                            | Route V                                    |                                          |                         |            |           |                 |
| Bind           | IP Mode:                         | IPv4                                       | ۲                                        |                         |            |           |                 |
|                | DHCP                             | Get an IP A                                | ddress from ISP                          |                         |            |           |                 |
| LAN            | Static                           | Config a sta                               | tic IP Address by I                      | SP                      |            |           |                 |
| WLAN           | PPPoE                            | Please selec                               | t this item if ISP u                     | e PPPOE                 |            |           |                 |
|                | MTU:                             | 1492                                       |                                          |                         |            |           |                 |
|                | NAT                              |                                            |                                          |                         |            |           |                 |
|                | Enable VLAN:                     |                                            |                                          |                         |            |           |                 |
| QoS            | Vlan ID                          | 2013                                       |                                          |                         |            |           |                 |
| ∎ SNTP         | 802.1p                           | 0 🔻                                        |                                          |                         |            |           |                 |
|                | Service Mode:                    | INTERNE                                    | Т                                        | •                       |            |           |                 |
|                | Bind Port:                       |                                            |                                          |                         |            |           |                 |
|                | Port_1                           |                                            |                                          | Port_2                  |            |           |                 |
|                | Wireless(S                       | SID1)                                      |                                          | Wireless(SSID2)         |            |           |                 |
|                | Uireless(S                       | SID3)                                      |                                          | Wireless(SSID4)         |            |           |                 |
|                | Note: A LAN in<br>bound, only th | nterface can not be<br>ne last bound opera | bound with more<br>ation will take effec | than one WAN conn<br>t. | ection. If |           |                 |
|                | Save/Apply                       | Delete                                     |                                          |                         |            |           | -               |

## **6 IGMP SNOOPING**

Para el servicio de IPTV, se utiliza una interfaz de tipo "INTERNET" con el NAT habilitado, así como descrito en el ítem 5 - Criando una interfaz IPoE con NAT.

Seleccione la interfaz que tendrá el o igmp snooping habilitado. Para esto, acceda al menú **Application->IGMP->Igmp Snooping** y marque la interfaz, así como descrito en la imagen abajo:

|                       |                          |                            |                    |                     |               | Mode      | el:LD421-21WV >> |  |  |
|-----------------------|--------------------------|----------------------------|--------------------|---------------------|---------------|-----------|------------------|--|--|
|                       | H                        |                            |                    |                     |               |           |                  |  |  |
| ion>>IGMP>>IGMP Proxy | Status                   | Network                    | Security           | Application         | Management    | Diagnosis |                  |  |  |
| DDNS                  | IGMP Pro:                | IGMP Proxy Server Settings |                    |                     |               |           |                  |  |  |
|                       | Enable se                | rver function allows       | users to use multi | media services prov | iding by ISP. |           |                  |  |  |
|                       | IGMP Proxy Configuration |                            |                    |                     |               |           |                  |  |  |
| ± UPnP                | This page                | allows you to enab         | le IGMP agent for  | specific WAN connec | ction.        |           |                  |  |  |
| VOIP                  | W/                       | AN Connection              | IGMI               | Server Enable       | _             |           |                  |  |  |
|                       | 2_IN1                    | ERNET_R_VID_20             |                    | 2                   |               |           |                  |  |  |
| □ IGMP                |                          |                            |                    | Save/Appl           | У             |           |                  |  |  |
| IGMP Snooping         |                          |                            |                    |                     |               |           |                  |  |  |
| IGMP Proxy            |                          |                            |                    |                     |               |           |                  |  |  |
| MLD                   |                          |                            |                    |                     |               |           |                  |  |  |
| Daily Application     |                          |                            |                    |                     |               |           |                  |  |  |
|                       |                          |                            |                    |                     |               |           |                  |  |  |

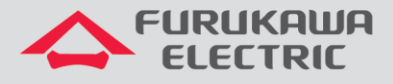

## 7 CONFIGURACIONES PARA LAN

## 7.1 Cambio de dirección IP de la LAN

Acceder a Network->LAN->IPv4 Setup y cambiar los campos IP Address y Subnet Mask

|              | 10                                            |                                          |                                           |                           |                     | Mode               | :LD421-21WV >> |
|--------------|-----------------------------------------------|------------------------------------------|-------------------------------------------|---------------------------|---------------------|--------------------|----------------|
|              |                                               |                                          |                                           |                           |                     |                    |                |
| Net          | Status                                        | Network                                  | Security                                  | Application               | Management          | Diagnosis          |                |
| ■ WAN        | LAN IPv4 S                                    | ettings                                  |                                           |                           |                     |                    | A              |
| Bind         | Configure R                                   | outer IP address a                       | and subnet mask int                       | erface for LAN. "Sa       | ve/Apply" button to | save the configura | tion.          |
|              | IP Address:<br>Subnet Mask:                   | 192.168.1<br>255.255.2                   | 1.1<br>255.0                              |                           |                     |                    |                |
| ► IPv4 Setup | <ul> <li>Disable</li> <li>Enable L</li> </ul> | Loopback-Detectio<br>.oopback-Detectior  | n Control<br>1 Control                    |                           |                     |                    |                |
| IPv6 Setup   | <ul> <li>Disable</li> <li>Enable I</li> </ul> | DHCP Server<br>DHCP Server               |                                           |                           |                     |                    |                |
| • WLAN       | PC Start Addres<br>PC End Addres              | ss: 192.168.1<br>s: 192.168.1            | I.10<br>I.200                             |                           |                     |                    |                |
| ■ TR069      | Duration:<br>DNS Server:<br>Primary DNS IF    | One Day<br>Auto                          | 7                                         | 1                         |                     |                    |                |
| € QoS        | Secondary DNS                                 | IP: N/A<br>HCP Server Relay              |                                           |                           |                     |                    |                |
|              |                                               |                                          |                                           | Save/Apply                |                     |                    |                |
| SNTP         | Pocorriad I                                   | D Addross                                |                                           |                           |                     |                    |                |
|              | Select "Add<br>Note: Maxin                    | " or "Delete" to co<br>mum 10 reserved I | nfigure reserved IP<br>P address and spec | address list.<br>ial MAC. |                     |                    |                |
|              |                                               | MAC                                      | Address                                   | IP<br>Add                 | Address             | Delete             |                |

## 7.2 Configurar Servicio DHCP

Es posible alterar el intervalo de direcciones distribuidas por el servicio DHCP de la ONT. Para esto altere los campos indicados en la imagen abajo.

|                       |                                             |                                           |                                           |                           |                     | Mode               | I:LD421-21WV >> |
|-----------------------|---------------------------------------------|-------------------------------------------|-------------------------------------------|---------------------------|---------------------|--------------------|-----------------|
|                       | 4                                           |                                           |                                           |                           |                     |                    |                 |
| Network>>LAN>>IPv4 Se | Status                                      | Network                                   | Security                                  | Application               | Management          | Diagnosis          |                 |
| • WAN                 | LAN IPv4 S                                  | Settings                                  |                                           |                           |                     |                    |                 |
| Bind                  | Configure F                                 | Router IP address a                       | and subnet mask in                        | erface for LAN. "Sa       | ve/Apply" button to | save the configura | tion.           |
|                       | Subnet Mask:                                | 255.255.2<br>Loopback-Detectio            | 255.0<br>n Control                        | ]                         |                     |                    |                 |
| IPv4 Setup            | Enable I                                    | Loopback-Detection                        | 1 Control                                 |                           |                     |                    |                 |
| IPv6 Setup            | <ul> <li>Disable</li> <li>Enable</li> </ul> | DHCP Server<br>DHCP Server                |                                           | 1                         |                     |                    |                 |
| * WLAN                | PC Start Addre                              | ss: 192.168.1<br>s: 192.168.1             | 1.10<br>1.200                             |                           |                     |                    |                 |
| ★ TR069               | DNS Server:<br>Primary DNS II               | Auto P: N/A                               |                                           | 1                         |                     |                    |                 |
| ⊞ QoS                 | Secondary DN<br>Enable I                    | S IP: N/A<br>DHCP Server Relay            |                                           |                           |                     |                    |                 |
| SNTP                  |                                             |                                           |                                           | Save/Apply                |                     |                    |                 |
|                       | Reserved I                                  | P Address                                 |                                           |                           |                     |                    |                 |
|                       | Select "Ado<br>Note: Maxi                   | d" or "Delete" to co<br>mum 10 reserved I | nfigure reserved IP<br>P address and spec | address list.<br>ial MAC. |                     |                    |                 |
|                       |                                             | MAC                                       | Address                                   | Add IP                    | Address             | Delete             | - 1             |

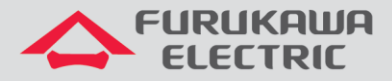

Otra posiblidad es de inhabilitar el servicio. Debese tener ciencia de que, con el servicio **DHCP** inhabilitado, la ONT no distribuye direccioón IP desde su puerta ETH. Para inhabilitar, acceda **Network->LAN->IPv4** y marque el campo **Disable DHCP Server.** 

|                                                                                                    | A                                                     |                                                                                                    |                                           |                           |                     | Mode               | :LD421-21WV >> |  |  |
|----------------------------------------------------------------------------------------------------|-------------------------------------------------------|----------------------------------------------------------------------------------------------------|-------------------------------------------|---------------------------|---------------------|--------------------|----------------|--|--|
| >LAN>>IPv4 Setup                                                                                                    | Status                                                | Network                                                                                                    | Security                                  | Application               | Management          | Diagnosis          |                |  |  |
| * WAN                                                                                                    | LAN IPv4 S                                            | Settings                                                                                                    |                                           |                           |                     |                    |                |  |  |
| Bind     Bind     Bin | Configure F<br>IP Address:                            | Router IP address a                                                                                                    | and subnet mask in<br>1.1                 | terface for LAN. "Sa      | ve/Apply" button to | save the configura | tion.          |  |  |
| 🗆 LAN                                                                                                    | Subnet Mask:                                          | 255.255.2                                                                                                    | 255.0                                     | ]                         |                     |                    |                |  |  |
| <ul><li>IPv4 Setup</li><li>IPv6 Setup</li></ul>                                                                                                    | Disable     Enable     Disable     Disable     Enable | Disable Loopback-Detection Control     Enable Loopback-Detection Control     Disable DHCP Server     Enable DHCP Server |                                           |                           |                     |                    |                |  |  |
| ■ WLAN                                                                                                    |                                                       | DITCP Server Relay                                                                                                    |                                           | Save/Apply                | 1                   |                    |                |  |  |
| ■ TR069                                                                                                    | Reserved I                                            | P Address                                                                                                    |                                           |                           |                     |                    |                |  |  |
| ∎ QoS                                                                                                    | Select "Ado<br>Note: Maxi                             | l" or "Delete" to co<br>mum 10 reserved I                                                                               | nfigure reserved IP<br>IP address and spe | address list.<br>ial MAC. |                     |                    |                |  |  |
| ■ SNTP                                                                                                    |                                                       | MA                                                                                                    | C Address                                 | Add                       | P Address           | Delete             |                |  |  |
|                                                                                                    |                                                       |                                                                                                    |                                           |                           |                     |                    |                |  |  |

#### 7.3 DNS Automático o Manual

Automático: ONT sirve como DNS Proxy

| ONS Server:       | Auto 🔻 |
|-------------------|--------|
| rimary DNS IP:    | N/A    |
| Secondary DNS IP: | N/A    |
|                   | D 1    |

Manual: ONT encamina las direcciones informadas

| DNS Server:       | Manual 🔻     |
|-------------------|--------------|
| Primary DNS IP:   | 10.10.10.1   |
| Secondary DNS IP: | 10.10.10.254 |

#### 7.4 DHCP Relay

Para configurar el DHCP Relay, debese habilitar la opción **Enable DHCP Server Relay** y llenar el campo **DHCP Server IP Address**, conforme indicado abajo.

| ۲     | Enable DHCP S | Server Relay |
|-------|---------------|--------------|
| DHCP  | Server IP     | 10 10 10 1   |
| Addre | SS            | 10.10.10.1   |

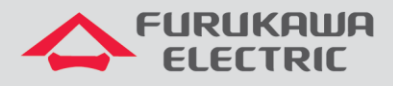

## 8 CONFIGURACIONES AVANZADAS DE NAT

#### 8.1 DMZ

Esta funcionalidad puede ser configurada tanto por el usuario **support** como por el usuario **admin**. Acceder **Application -> Advance NAT -> DMZ Setup**, llenar el campo **DMZ Host IP Address** y hacer clic en **Save/Apply**.

|                                                     | A                                                            |                                                                                                    |                                                                                          |                                                                                           |                                                                                             | Mode                                                                                        | l:LD421-21WV >>                                                                                  |
|-----------------------------------------------------|--------------------------------------------------------------|----------------------------------------------------------------------------------------------------|------------------------------------------------------------------------------------------|-------------------------------------------------------------------------------------------|---------------------------------------------------------------------------------------------|---------------------------------------------------------------------------------------------|--------------------------------------------------------------------------------------------------|
| • ·                                                 | Status                                                       | Network                                                                                                    | Security                                                                                 | Application                                                                               | Management                                                                                  | Diagnosis                                                                                   |                                                                                                  |
| DDNS Advance NAT ALG Setup DMZ Setup Virtual Server | DMZ Host<br>DMZ is a p<br>untrusted<br>area netw<br>The name | Settings<br>ohysical or logical si<br>network, usually th<br>ork (LAN); an exter<br>is derived from the<br>DMZ Host | ubnetwork that con<br>e Internet. The pui<br>nal attacker only h<br>: term "demilitarize | tains and exposes a<br>rpose of a DMZ is to<br>as access to equipm<br>d zone", an area be | n organization's ext<br>add an additional la<br>ent in the DMZ, ratl<br>tween nation states | ernal-facing service<br>ayer of security to a<br>ver than any other<br>in which military ad | is to a larger and<br>an organization's local<br>part of the network.<br>ction is not permitted. |
|                                                     | Enter the<br>Clear the I                                     | computer's IP addro<br>IP address field and                                                                         | ess and click 'Save/<br>I click 'Save/Apply'                                             | 'Apply' to activate th<br>to deactivate the DI                                            | ie DMZ host<br>IIZ host                                                                     |                                                                                             |                                                                                                  |
| E VOIP<br>E IGMP                                    | DMZ Host                                                     | IP Address: 19                                                                                                    | 2.168.1.50                                                                               |                                                                                           | Save/App                                                                                    | bly                                                                                         |                                                                                                  |
| MLD     Daily Application                           |                                                              |                                                                                                    |                                                                                          |                                                                                           |                                                                                             |                                                                                             |                                                                                                  |

#### 8.2 Port Forwarding/Virtual Server

Configuración disponible para usuario admin y support. Acceder Application -> Advance NAT -> Virtual Server y hacer clic en Add.

|                                            | A                                                  |                                                                                 |                                                                     |                            |                                       |                                        |                      | Model:LD421-21                               | 1WV >>                    |  |
|--------------------------------------------|----------------------------------------------------|---------------------------------------------------------------------------------|---------------------------------------------------------------------|----------------------------|---------------------------------------|----------------------------------------|----------------------|----------------------------------------------|---------------------------|--|
| tual Server                                | Status                                             | Network                                                                         | Secur                                                               | ity                        | Application                           | Manageme                               | nt Diagno            | sis                                          |                           |  |
| DDNS Advance NAT                           | Virtual Se<br>Virtual Se<br>with priv<br>The Inte  | erver Setting<br>erver allows you t<br>ate IP address on<br>rnal port is requir | <b>s</b><br>to direct incomin<br>the LAN side.<br>ed only if the e: | ng traffic f<br>xternal po | from WAN side (i<br>rt needs to be co | dentified by Prot<br>nverted to a difi | cocol and Extern     | al port) to the Inter<br>per used by the ser | rnal server<br>ver on the |  |
| ALG Setup     DMZ Setup     Virtual Server | LAN side.<br>Maximum 32 entries can be configured. |                                                                                 |                                                                     |                            |                                       |                                        |                      |                                              |                           |  |
| ■ UPnP                                     | Server<br>Name                                     | External Port<br>Start                                                          | External Port<br>End                                                | Protocol                   | Add Del                               | Internal Port<br>End                   | Server IP<br>Address | Name                                         | Delete                    |  |
| ■ VOIP                                     |                                                    |                                                                                 |                                                                     |                            |                                       |                                        |                      |                                              |                           |  |
| ■ IGMP                                     |                                                    |                                                                                 |                                                                     |                            |                                       |                                        |                      |                                              |                           |  |
| ± MLD                                      |                                                    |                                                                                 |                                                                     |                            |                                       |                                        |                      |                                              |                           |  |
| Daily Application                          |                                                    |                                                                                 |                                                                     |                            |                                       |                                        |                      |                                              |                           |  |

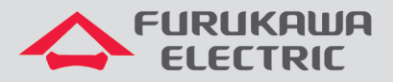

Seleccionar la conexión WAN, el nombre del servicio, la dirección IP de la LAN perteneciente al servidor a ser incluido en la regla, además de las puertas internas y externas y el protocolo TCP o UDP (o ambos), conforme indicados en la imagen abajo:

|                                                       |                              |                                   |              |               |                  |                  | Mod              | el:LD421-21WV >> |
|-------------------------------------------------------|------------------------------|-----------------------------------|--------------|---------------|------------------|------------------|------------------|------------------|
|                                                       | wa<br>IC                     |                                   |              |               |                  |                  |                  |                  |
| rver                                                  | Status                       | Network                           | Secu         | rity A        | pplication       | Management       | Diagnosis        |                  |
| DDNS                                                  | as "Inter                    | nal Port Start                    | où moany .   | unternai Po   | ort Start , the  | n Internal Port  | cha whi de set t | o the same value |
| ∃ Advance NAT                                         | Select WAN C<br>Service Name | onnection: 2_IN<br>Service: Selec | TERNET_R_    | VID_10/pp     | op0.2 🔻          | <b>v</b>         |                  |                  |
| ALG Setup                                             | Custom     Server IP         | Service:<br>Address: 192.1        | 68.          |               |                  |                  |                  |                  |
| <ul> <li>DMZ Setup</li> <li>Virtual Server</li> </ul> | Estamal Day                  | Remain                            | ing number o | f entries tha | it can be config | ured:32          | Dert End         |                  |
| ▪ UPnP                                                |                              |                                   | I POIL EIIG  | TCP           | ▼                | ore startinterna |                  |                  |
|                                                       | ; 📛                          |                                   |              | TCP           | •                |                  |                  |                  |
| ± VOIP                                                |                              |                                   |              | TCP<br>TCP    | •<br>•           |                  |                  |                  |
| ± IGMP                                                |                              |                                   |              | TCP<br>TCP    | •                |                  |                  |                  |
| ■ MLD                                                 |                              |                                   |              | TCP           | •                |                  |                  |                  |
|                                                       |                              |                                   |              | TCP           | •                |                  |                  |                  |
| ■ Daily Application                                   |                              |                                   |              | TCP<br>TCP    | •<br>•           |                  |                  |                  |
|                                                       |                              |                                   |              | Sa            | ave/Apply        | Back             |                  |                  |

## 9 CONFIGURACIONES DE MANTENIMIENTO DE LA ONT

#### 9.1 Cambio de contraseña usuarios

El usuario **support** puede alterar la contraseña del usuario **admin** sin saber la anterior, pero para alterar su propia contraseña es necesario saber la anterior. El usuario **admin** puede solamente alterar su propia contraseña y debe informar la anterior.

Para alterar la contraseña de usuario, acceder **Management->User Info**, seleccionar el usuario lo cual tendrá su contraseña alterada, llenar los campos con la contraseña actual y la contraseña nueva y hacer clic **Save/Apply**, conforme imagen abajo:

|                        | A                                                                                                    |                                           |          |             |            | Mode      | l:LD421-21WV >> |  |  |
|------------------------|----------------------------------------------------------------------------------------------------|-------------------------------------------|----------|-------------|------------|-----------|-----------------|--|--|
| Management>>User Info: | Status                                                                                                    | Network                                   | Security | Application | Management | Diagnosis |                 |  |  |
| E User Info            | User Acco                                                                                                    | unts Settings                             |          |             |            |           |                 |  |  |
| ▶ User Info            | Access to your Router is controlled through two user accounts: support and admin.                                                                                                    |                                           |          |             |            |           |                 |  |  |
| Device                 | The user name "support" has unrestricted access to change and view configuration of your Broadband Router.<br>The user name "admin" can access the Broadband Router, view configuration settings and statistics. |                                           |          |             |            |           |                 |  |  |
|                        | Note:Use the fields below to enter up to 16 characters and click on "Save/Apply" to change or create passwords. Password cannot contain space character.                                                         |                                           |          |             |            |           |                 |  |  |
| ⊞ Maintain             | <ul> <li>Modify Pa</li> <li>Modify Pa</li> </ul>                                                                                                    | ssword of admin ac<br>ssword of support a | count    |             |            |           |                 |  |  |
|                        | User Name:<br>New Password<br>Confirm Passw                                                                                                    | admin<br>d:<br>vord:                      |          | Save/Appl   | 7          |           |                 |  |  |

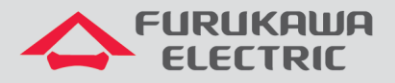

## 9.2 Reboot

|                                                                                 | WA<br>IC  |         |           |                 |                 | Mode      | H:LD421-21WV >> |
|---------------------------------------------------------------------------------|-----------|---------|-----------|-----------------|-----------------|-----------|-----------------|
| Manageme                                                                        | nt Status | Network | Security  | Application     | Management      | Diagnosis |                 |
|                                                                                 |           |         | Click the | e button to reb | oot the router. |           |                 |
| Device                                                                          |           |         |           | Restart         |                 |           |                 |
| <ul> <li>USB Backup</li> <li>Reset Default</li> <li>Upgrade Software</li> </ul> |           |         |           |                 |                 |           |                 |
| <ul><li>Backup Settings</li><li>Restore Settings</li></ul>                      |           |         |           |                 |                 |           |                 |
| ■ Log File                                                                      |           |         |           |                 |                 |           |                 |
| ⊡ Maintain                                                                      |           |         |           |                 |                 |           |                 |

Para reiniciar la ONT, acceder Management->Device->Device Restart y hacer clic en Restart.

#### 9.3 Backup de Archivos de Configuración

Para generar un archivo con el backup de las configuraciones, acceder **Management->Device-**>**Backup Settings** y hacer clic en **Backup Settings**, conforme la imagen abajo:

|                                                       | IA<br>:         |                    |                     |                     |                       | Mode            | l:LD421-21WV >> |  |
|-------------------------------------------------------|-----------------|--------------------|---------------------|---------------------|-----------------------|-----------------|-----------------|--|
| ıgs                                                   | Status          | Network            | Security            | Application         | Management            | Diagnosis       |                 |  |
|                                                       | Backup Se       | ettings            |                     |                     |                       |                 |                 |  |
| Device                                                | Backup br       | oadband router con | figurations. You ma | ay save your router | configurations to a f | ile on your PC. |                 |  |
| Device Restart                                        | Backup Settings |                    |                     |                     |                       |                 |                 |  |
| <ul> <li>USB Backup</li> <li>Reset Default</li> </ul> |                 |                    |                     |                     |                       |                 |                 |  |
| Upgrade Software                                      |                 |                    |                     |                     |                       |                 |                 |  |
| Backup Settings     Restore Settings                  |                 |                    |                     |                     |                       |                 |                 |  |
| ■ Log File                                            |                 |                    |                     |                     |                       |                 |                 |  |
| ■ Maintain                                            |                 |                    |                     |                     |                       |                 |                 |  |

Se hace el download de un archivo de extensión **.conf** que podrá ser utilizado para futuramente restaurar las configuraciones de la ONT.

#### 9.4 Restore de arquivos de configuração

Para restaurar configuraciones a partir de un archivo de extensión **.conf**, acceder **Management-**>**Device-**>**Restore Settings**, hacer clic en **Escolher arquivo**, seleccionar el archivo de backup a ser aplicado y posteriormente hacer clic en **Update Settings**, conforme image abajo:

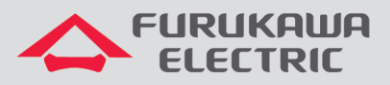

|                                                                                                    | A                                          |                                                    |                                              |                                                      |                                         | Mode      | l:LD421-21WV >> |
|----------------------------------------------------------------------------------------------------|--------------------------------------------|----------------------------------------------------|----------------------------------------------|------------------------------------------------------|-----------------------------------------|-----------|-----------------|
| t>>Device>>Restore Settin                                                                                                    | Status                                     | Network                                            | Security                                     | Application                                          | Management                              | Diagnosis |                 |
| User Info  Device Device Device Restart USB Backup Reset Default Upgrade Software Backup Settings Restore Settings Log File Log File | Restore S4<br>Update br<br>Settings File M | ettings<br>oadband router sett<br>lame: Escolher a | iing. You may upda<br>i <b>rquivo</b> Nenhum | te your router setti<br>arqui seleciona<br>Update Se | ing using your saved i<br>ado<br>ttings | files.    |                 |
|                                                                                                    |                                            |                                                    |                                              |                                                      |                                         |           |                 |

La ONT descargará el archivo y entonces reiniciará automáticamente para aplicar las configuraciones presentes en el archivo.

#### 9.5 Upgrade de Firmware

La actualización de fimrware de la ONT puede acontecer via OMCI ou via interface WEB. Para as OLTs GxS é possível utilizar a função de auto-upgrade.

Para realizar el upgrade de firmware, acceder **Management->Device->Upgrade Software**, seleccionar el archivo en **Escolher arquivo** y hacer clic en **Upgrade Software**, conforme indicado en la image abajo:

|                                                                             | ia<br>:                                           |                                                                                                    |          |             |            | Mode      | l:LD421-21WV >> |  |  |  |  |
|-----------------------------------------------------------------------------|---------------------------------------------------|----------------------------------------------------------------------------------------------------|----------|-------------|------------|-----------|-----------------|--|--|--|--|
| )evice>>Upgrade Software                                                    | Status                                            | Network                                                                                                    | Security | Application | Management | Diagnosis |                 |  |  |  |  |
| User Info                                                                   | Upgrade Step 1: 0                                 | Upgrade Software Settings                                                                                                    |          |             |            |           |                 |  |  |  |  |
| Device     Device Restart     USB Backup                                    | Step 1: 0<br>Step 2: Er<br>Step 3: Cl<br>NOTE: Th | Step 1: Obtain an updated software image file from your ISP.<br>Step 2: Enter the path to the image file location in the box below or click on the browse button to locate the image file.<br>Step 3: Click on "Update Software" button once to upload the new image file. |          |             |            |           |                 |  |  |  |  |
| Reset Default     Upgrade Software     Backup Settings     Pestore Settings | Software File                                     | NOTE: The upgrade process will last for 2 minutes, after the upgrade, the board will restart automatically. Software File Name: Escolher arquivo Nenhum arqui selecionado Update Software                                                                                  |          |             |            |           |                 |  |  |  |  |
| Log File                                                                    |                                                   |                                                                                                    |          |             |            |           |                 |  |  |  |  |
| Maintain                                                                    |                                                   |                                                                                                    |          |             |            |           |                 |  |  |  |  |

## 9.6 Logout

Para hacer el logout de la página web de la ONT, basta hacer clic en el símbolo >>, conforme indicado en la imagen abajo:

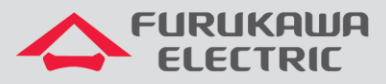

|                          | ia<br>: |         |          |             |            | Mode      | l:LD421-21WV >> |
|--------------------------|---------|---------|----------|-------------|------------|-----------|-----------------|
| Status>>Device Info>>Dev | Status  | Network | Security | Application | Management | Diagnosis |                 |